# METRICS

# ENGLISH/METRIC CONVERSION

| DESCRIPTION        | MULTIPLY                       | BY                                    | FOR METRIC EQUIVALENT                    |
|--------------------|--------------------------------|---------------------------------------|------------------------------------------|
| Acceleration       | ft/s <sup>2</sup>              | 0.3048                                | m/s <sup>2</sup>                         |
|                    | in/s <sup>2</sup>              | 0.0254                                | m/s <sup>2</sup>                         |
| Torque             | lb-in                          | 0.11298                               | N⋅m                                      |
|                    | lb-ft                          | 1.3558                                | N·m                                      |
| Power              | horsepower                     | 0.746                                 | kW                                       |
| Pressure or Stress | inches of water                | 0.2491                                | kPa                                      |
|                    | psi                            | 6.895                                 | kPa                                      |
|                    | psi                            | 0.069                                 | bar                                      |
| Energy or Work     | BTU                            | 1055.0                                | Joules(J)                                |
|                    | lb-ft                          | 1.3558                                | Joules(J)                                |
|                    | kiloWatt-hour                  | 3,600,000<br>or 3.6 x 10 <sup>6</sup> | Joules(J)                                |
| Light              | foot candle                    | 10.764                                | lumens/square meter (lm/m <sup>2</sup> ) |
| Fuel Performance   | miles/gal                      | 0.4251                                | kilometers/liter (km/L)                  |
|                    | gal/mile                       | 2.3527                                | liters/kilometer (L/km)                  |
| Velocity           | mph                            | 1.6093                                | kilometers/hour (km/h)                   |
| Length             | inch                           | 25.4                                  | mm                                       |
|                    | foot                           | 0.3048                                | m                                        |
|                    | yard                           | 0.9144                                | m                                        |
|                    | mile                           | 1.609                                 | km                                       |
| Area               | square inch (in <sup>2</sup> ) | 645.2                                 | mm <sup>2</sup>                          |
|                    |                                | 6.45                                  | cm <sup>2</sup>                          |
|                    | square ft (ft <sup>2</sup> )   | 0.0929                                | m <sup>2</sup>                           |
|                    | square yard                    | 0.8361                                | m <sup>2</sup>                           |
| Volume             | cubic inch (in <sup>3</sup> )  | 16387.0                               | mm <sup>3</sup>                          |
|                    |                                | 16.387                                | cm <sup>3</sup>                          |
|                    |                                | 0.0164                                | liters (L)                               |
|                    | quart                          | 0.9464                                | liters (L)                               |
|                    | gallon                         | 3.7854                                | liters(L)                                |
|                    | cubic yard                     | 0.7646                                | m <sup>3</sup>                           |
| Mass               | pound                          | 0.4536                                | kg                                       |
|                    | ton                            | 907.18                                | kg                                       |
|                    | ton                            | 0.9078                                | tonne (t)                                |
| Force              | kilogram                       | 9.807                                 | Ν                                        |
|                    | ounce                          | 0.2780                                | Ν                                        |
|                    | pound                          | 4.448                                 | Ν                                        |
| Temperature        | degree Farenheit (°F)          | (°F-32) 0.556                         | degree Celsius (°C)                      |

#### **Connecting Rod Bearing Journal Clearance**

**NOTE:** Refer to the appropriate Section 303-01 for the specification.

1. **NOTE:** The crankshaft connecting rod journals must be within specifications to check the connecting rod bearing journal clearance.

Remove the connecting rod bearing cap and connecting rod bearing.

2. Position a piece of Plastigage across the bearing surface.

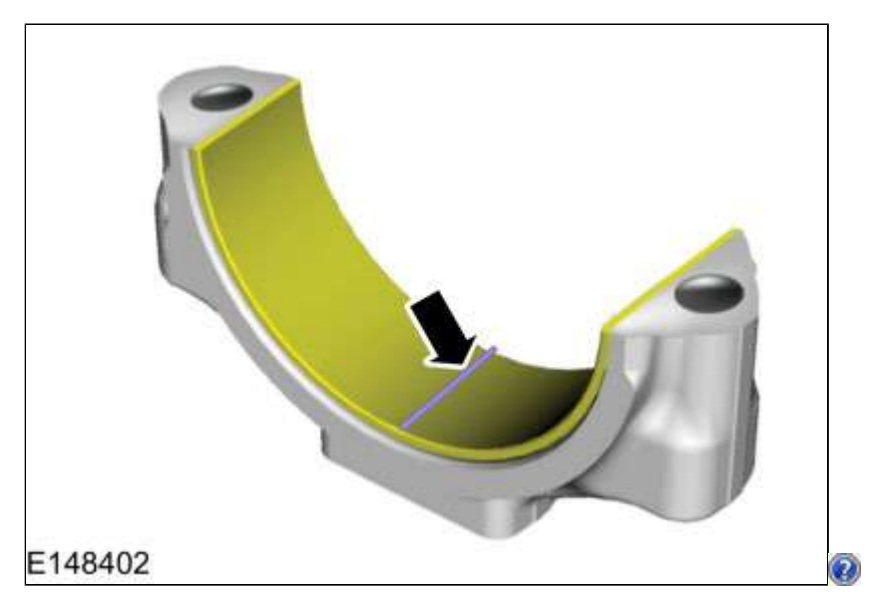

3. **NOTE:** *Do not turn the crankshaft during this step.* 

Install and tighten to specifications, then remove the connecting rod bearing cap.

4. Measure the Plastigage to get the connecting rod bearing journal clearance. The Plastigage should be smooth and flat. A changing width indicates a tapered or damaged connecting rod or connecting rod bearing.

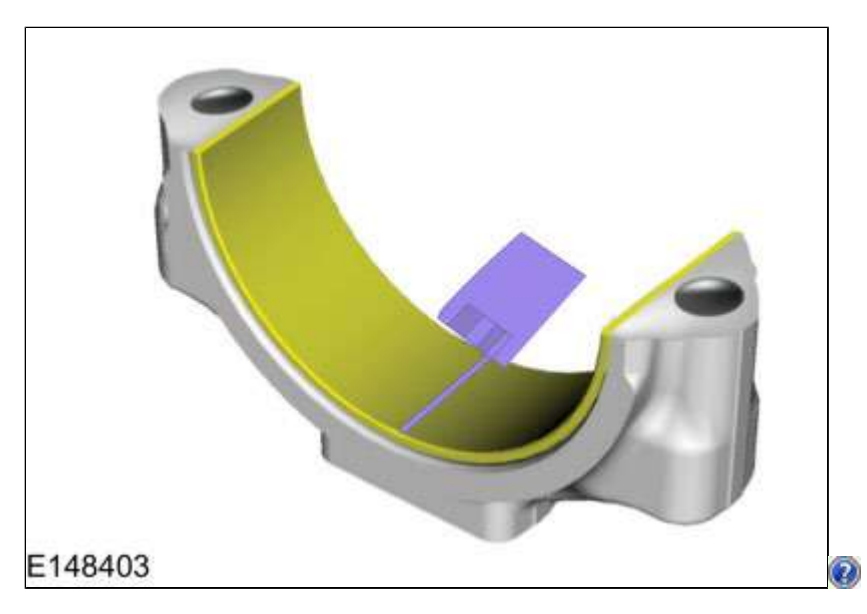

Copyright © Ford Motor Company

#### **Engine - Overview**

#### Overview

The 2.0L Gasoline Turbocharged Direct Injection (GTDI) 4-cylinder engine has the following features:

- Dual overhead camshafts
- Four valves per cylinder
- Composite intake manifold
- Aluminum cylinder head
- Aluminum cylinder block
- GTDI
- Twin Independent Variable Camshaft Timing (Ti-VCT)

#### **Engine Identification**

Always refer to these labels when installation of new parts is necessary or when checking engine calibrations. The engine parts often differ within a CID family. Verification of the identification codes will make sure the correct parts are obtained. These codes contain all the pertinent information relating to the dates, optional equipment and revisions.

#### Engine Code Information Label

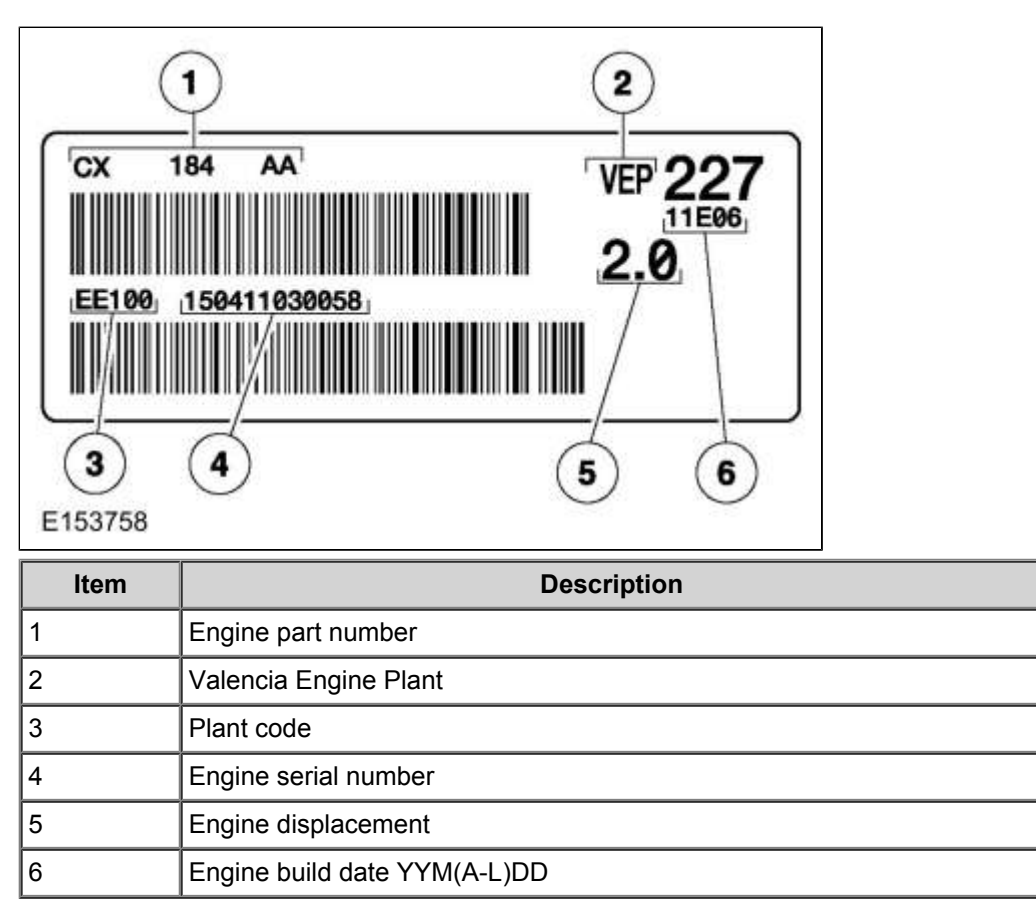

#### **Engine Cylinder Identification**

# Specifications

# **General Specifications**

| Item           | Specification     |
|----------------|-------------------|
| Spark plug     | 12405             |
| Spark plug gap | 0.031 in ( .8 mm) |

Copyright © Ford Motor Company

#### Transfer Case Input Shaft Seal RH

#### Removal

- 1. Refer to: Front Halfshaft RH (205-04 Front Drive Halfshafts, Removal and Installation).
- 2. General Equipment : Puller

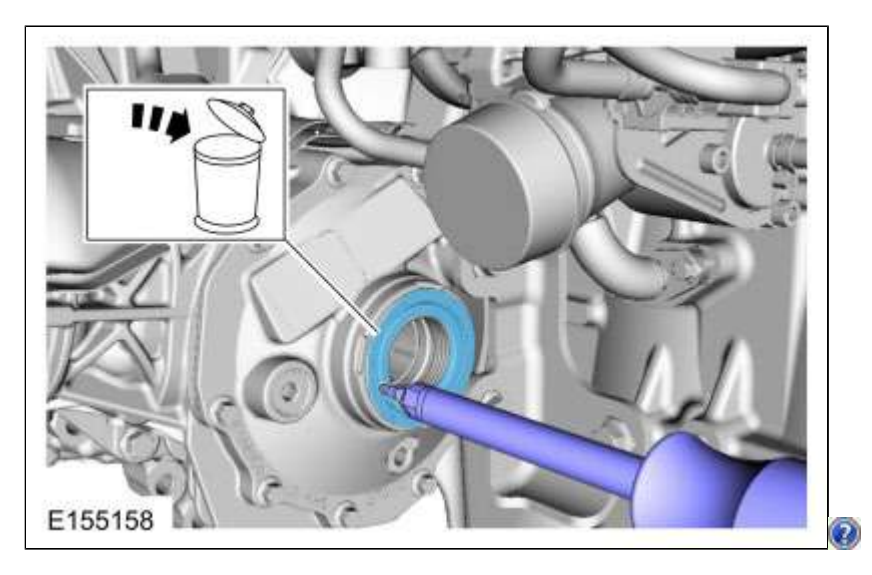

#### Installation

1. **NOTE:** The seal is correctly installed if it is flush with the transfer case cover.

Special Tool(s): 308-875 Installer, Inboard Cover Seal, 205-153 (T80T-4000-W) Handle

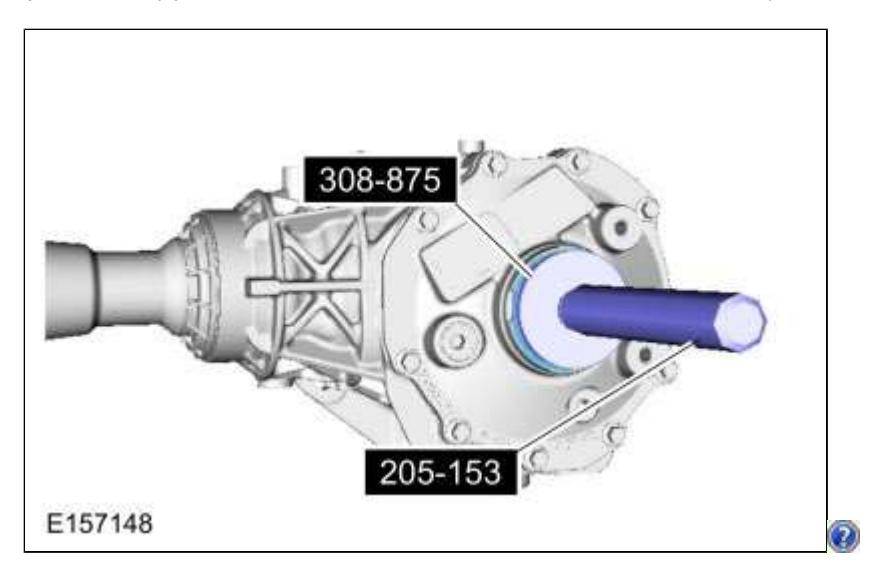

2. Refer to: Front Halfshaft RH (205-04 Front Drive Halfshafts, Removal and Installation).

| DTC               | Description                                             | Action                                                                                                    |
|-------------------|---------------------------------------------------------|----------------------------------------------------------------------------------------------------|
| B1048:01          | Brake Fluid Level Switch: General Electrical<br>Failure | GO to Pinpoint Test I                                                                                         |
| B1048:7B          | Brake Fluid Level Switch: Low Fluid Level               | GO to Pinpoint Test I                                                                                         |
| B1178:01          | Boot/Trunk Ajar Switch: General Electrical<br>Failure   | GO to Pinpoint Test AA                                                                                        |
| All other<br>DTCs | -                                                       | REFER to: <u>Body Control Module (BCM) (</u> 419-10 Multifunction Electronic Modules, Diagnosis and Testing). |

#### DTC Chart: Powertrain Control Module (PCM)

Diagnostics in this manual assume a certain skill level and knowledge of Ford-specific diagnostic practices. REFER to: <u>Diagnostic Methods</u> (100-00 General Information, Description and Operation).

#### DTC Chart - PCM

| DTC                  | Description                                           | Action                                                                                                    |
|----------------------|-------------------------------------------------------|----------------------------------------------------------------------------------------------------|
| P0460                | Fuel Level Sensor<br>"A" Circuit                      | Refer to Powertrain Control/Emissions Diagnosis (PC/ED) manual. If sent here from the Refer to Powertrain Control/Emissions Diagnosis (PC/ED) manual. manual, For single sender L-shaped fuel tank, <u>GO to Pinpoint Test C</u> . For dual sender saddle-type fuel tank, <u>GO to Pinpoint Test D</u> . |
| P0461                | Fuel Level Sensor<br>"A" Circuit<br>Range/Performance | Refer to Powertrain Control/Emissions Diagnosis (PC/ED) manual. If sent here from the Refer to Powertrain Control/Emissions Diagnosis (PC/ED) manual. manual, For single sender L-shaped fuel tank, <u>GO to Pinpoint Test C</u> For dual sender saddle-type fuel tank, <u>GO to Pinpoint Test D</u>     |
| P0462                | Fuel Level Sensor<br>"A" Circuit Low                  | Refer to Powertrain Control/Emissions Diagnosis (PC/ED) manual. If sent here from the Refer to Powertrain Control/Emissions Diagnosis (PC/ED) manual. manual, For single sender L-shaped fuel tank, <u>GO to Pinpoint Test C</u> For dual sender saddle-type fuel tank, <u>GO to Pinpoint Test D</u>     |
| P0463                | Fuel Level Sensor<br>"A" Circuit High                 | Refer to Powertrain Control/Emissions Diagnosis (PC/ED) manual. If sent here from the Refer to Powertrain Control/Emissions Diagnosis (PC/ED) manual. manual, For single sender L-shaped fuel tank, <u>GO to Pinpoint Test C</u> . For dual sender saddle-type fuel tank, <u>GO to Pinpoint Test D</u> . |
| P2065                | Fuel Level Sensor<br>"B" Circuit                      | Refer to Powertrain Control/Emissions Diagnosis (PC/ED) manual. If sent here from the Refer to Powertrain Control/Emissions Diagnosis (PC/ED) manual. manual, <u>GO to Pinpoint Test D</u>                                                                                                    |
| P2066                | Fuel Level Sensor<br>"B" Circuit<br>Range/Performance | Refer to Powertrain Control/Emissions Diagnosis (PC/ED) manual. If sent here from the Refer to Powertrain Control/Emissions Diagnosis (PC/ED) manual. manual, <u>GO to Pinpoint Test D</u>                                                                                                    |
| P2067                | Fuel Level Sensor<br>"B" Circuit Low                  | Refer to Powertrain Control/Emissions Diagnosis (PC/ED) manual. If sent here from the Refer to Powertrain Control/Emissions Diagnosis (PC/ED) manual. manual, <u>GO to Pinpoint Test D</u>                                                                                                    |
| P2068                | Fuel Level Sensor<br>"B" Circuit High                 | Refer to Powertrain Control/Emissions Diagnosis (PC/ED) manual. If sent here from the Refer to Powertrain Control/Emissions Diagnosis (PC/ED) manual. manual, <u>GO to Pinpoint Test D</u>                                                                                                    |
| P25B0                | Fuel Level Sensor<br>"A" Stuck                        | Refer to Powertrain Control/Emissions Diagnosis (PC/ED) manual. If sent here from the Refer to Powertrain Control/Emissions Diagnosis (PC/ED) manual. manual, For single sender L-shaped fuel tank, <u>GO to Pinpoint Test C</u> . For dual sender saddle-type fuel tank, <u>GO to Pinpoint Test D</u>   |
| P25B1                | Fuel Level Sensor<br>"B" Stuck                        | Refer to Powertrain Control/Emissions Diagnosis (PC/ED) manual. If sent here from the Refer to Powertrain Control/Emissions Diagnosis (PC/ED) manual. manual, <u>GO to Pinpoint Test D</u>                                                                                                    |
| P25B2                | Fuel Level Sensor<br>"A" or "B" Stuck                 | Refer to Powertrain Control/Emissions Diagnosis (PC/ED) manual. If sent here from the Refer to Powertrain Control/Emissions Diagnosis (PC/ED) manual. manual, For single sender L-shaped fuel tank, <u>GO to Pinpoint Test C</u> For dual sender saddle-type fuel tank, <u>GO to Pinpoint Test D</u>     |
| All<br>other<br>DTCs | -                                                     | Refer to Powertrain Control/Emissions Diagnosis (PC/ED) manual. Refer to the appropriate section in Group 303 for the procedure.                                                                                                    |

#### DTC Chart: RGTM

Diagnostics in this manual assume a certain skill level and knowledge of Ford-specific diagnostic practices. REFER to: <u>Diagnostic Methods</u> (100-00 General Information, Description and Operation).

#### DTC Chart - SCCM

| DTC Description |                                               | Action                 |  |
|-----------------|-----------------------------------------------|------------------------|--|
| B1306:11        | Liftgate Ajar Switch: Circuit Short To Ground | GO to Pinpoint Test AA |  |

| Positive Lead                                           | Measurement / Action | Negative Lead |
|---------------------------------------------------------|----------------------|---------------|
| Satellite radio antenna coaxial cable core at the ACM   |                      | Ground        |
| Satellite radio antenna coaxial cable shield at the ACM |                      | Ground        |

#### Is any voltage present?

| REPAIR or INSTALL a new satellite radio antenna coaxial cable.<br>REFER to: <u>Satellite Radio Antenna Cable (</u> 415-00A Information and Entertainment System - General Information - Vehicles With: Touchscreen Display, Removal and Installation). |
|----------------------------------------------------------------------------------------------------|
|                                                                                                    |
|                                                                                                    |

No GO to C8

#### C8 CHECK THE SATELLITE RADIO ANTENNA COAXIAL CABLE CORE FOR A SHORT TO GROUND

## • Ignition OFF.

Measure:

| Positive Lead                                         | Measurement / Action | Negative Lead |
|-------------------------------------------------------|----------------------|---------------|
| Satellite radio antenna coaxial cable core at the ACM | Ω                    | Ground        |

#### Is the resistance greater than 10,000 ohms?

| Yes | GO to <u>C9</u>                                                                                                    |
|-----|----------------------------------------------------------------------------------------------------|
| No  | REPAIR or INSTALL a new satellite radio antenna coaxial cable.<br>REFER to: <u>Satellite Radio Antenna Cable (</u> 415-00A Information and Entertainment System - General<br>Information - Vehicles With: Touchscreen Display, Removal and Installation). |

#### C9 CHECK THE SATELLITE RADIO ANTENNA COAXIAL CABLE CORE AND SHIELD FOR AN OPEN

• Measure:

| Positive Lead                                                  | Measurement /<br>Action | Negative Lead                                                                    |
|----------------------------------------------------------------|-------------------------|----------------------------------------------------------------------------------|
| Satellite radio coaxial cable core at the <u>ACM</u>           | Ω                       | Satellite radio antenna coaxial cable core at the satellite radio antenna unit   |
| Satellite radio antenna coaxial cable shield at the <u>ACM</u> | Ω                       | Satellite radio antenna coaxial cable shield at the satellite radio antenna unit |

### Are the resistances less than 1 ohm?

| Yes | GO to <u>C10</u>                                                                                                    |
|-----|----------------------------------------------------------------------------------------------------|
| No  | REPAIR or INSTALL a new satellite radio antenna coaxial cable.<br>REFER to: <u>Satellite Radio Antenna Cable (</u> 415-00A Information and Entertainment System - General<br>Information - Vehicles With: Touchscreen Display, Removal and Installation). |

| Park lamp status                           | <u>GWM</u> | MS-CAN  | <ul> <li>DDM</li> <li>FCIM</li> <li>PDM</li> <li>SODL</li> <li>SODR</li> </ul> |
|--------------------------------------------|------------|---------|--------------------------------------------------------------------------------|
| Passenger door ajar status                 | BCM        | HS1-CAN | • <u>PAM</u><br>• <u>PCM</u><br>• <u>GWM</u>                                   |
| Passenger door ajar status                 | <u>GWM</u> | HS2-CAN | ABS module     CCM     IPMA     GSM                                            |
| Passenger door ajar status                 | GWM        | HS3-CAN | IPC     DACMC                                                                  |
| Passenger door lock switch status          | PDM        | MS-CAN  | • <u>GWM</u>                                                                   |
| Passenger door lock switch status          | GWM        | HS1-CAN | • <u>BCM</u>                                                                   |
| Passenger mirror command                   | DDM        | MS-CAN  | • PDM                                                                          |
| Passenger rear window lock command         | DDM        | MS-CAN  | • <u>PDM</u>                                                                   |
| Passenger restraints indicator request     | RCM        | HS2-CAN | • <u>GWM</u>                                                                   |
| Passenger restraints indicator request     | <u>GWM</u> | MS-CAN  | • FCIM                                                                         |
| Passenger seat active motion position data | SMCH       | MS-CAN  | • <u>GWM</u>                                                                   |
| Passenger seat active motion position data | <u>GWM</u> | HS3-CAN | • <u>APIM</u>                                                                  |
| Passenger window command                   | DDM        | MS-CAN  | • <u>PDM</u>                                                                   |
| PATS control command                       | BCM        | HS1-CAN | PCM     SOBDMC                                                                 |
| PATS start request target data             | SOBDMC     | HS1-CAN | BCM     GWM                                                                    |
| PATS start request target data             | <u>GWM</u> | HS2-CAN | <u>ABS</u> module                                                              |
| Perimeter alarm chime request              | BCM        | HS1-CAN | • <u>GWM</u>                                                                   |
| Perimeter alarm chime request              | <u>GWM</u> | HS3-CAN | • <u>IPC</u>                                                                   |
| Power pack status                          | PCM        | HS1-CAN | ACCM     PAM     DCDC (HEV)     BCM     BECM     GWM                           |
| Power pack status                          | <u>GWM</u> | HS3-CAN | • <u>IPC</u>                                                                   |
| Powertrain cooling message request         | PCM        | HS1-CAN | • <u>GWM</u>                                                                   |

Yes GO to A10

No INSTALL a new multifunction switch. REFER to: Steering Column Multifunction Switch LH (211-05 Steering Wheel and Column Electrical Components, Removal and Installation). If the concern is still present after the repair, GO to A11

#### A10 CHECK FOR CORRECT IPMA (IMAGE PROCESSING MODULE A) OPERATION

- Ignition OFF.
- Disconnect and inspect the IPMA connector.
- Repair:
  - corrosion (install new connector or terminals clean module pins)
  - damaged or bent pins install new terminals/pins
  - pushed-out pins install new pins as necessary
- Reconnect the IPMA connector. Make sure it seats and latches correctly.
- Operate the system and determine if the concern is still present.

#### Is the concern still present?

Yes CHECK OASIS for any applicable Technical Service Bulletins (TSBs). If a Technical Service Bulletin (TSB) exists for this concern, DISCONTINUE this test and FOLLOW Technical Service Bulletin (TSB) instructions. If no Technical Service Bulletins (TSBs) address this concern, INSTALL a new IPMA.

REFER to: Interior Rear View Mirror (501-09 Rear View Mirrors, Removal and Installation).

The system is operating correctly at this time. Concern may have been caused by a loose or No corroded connector. ADDRESS the root cause of any connector or pin issues.

#### A11 CHECK FOR CORRECT SCCM (STEERING COLUMN CONTROL MODULE) OPERATION

- Ignition OFF.
- Disconnect and inspect the <u>SCCM</u> connectors.
- Repair:
  - corrosion (install new connector or terminals clean module pins)
  - damaged or bent pins install new terminals/pins
  - pushed-out pins install new pins as necessary
- Reconnect the <u>SCCM</u> connectors. Make sure they seat and latch correctly.
- Operate the system and determine if the concern is still present.

#### Is the concern still present?

Yes CHECK <u>OASIS</u> for any applicable Technical Service Bulletins (TSBs). If a Technical Service Bulletin (TSB) exists for this concern, DISCONTINUE this test and FOLLOW Technical Service Bulletin (TSB) instructions. If no Technical Service Bulletins (TSBs) address this concern, INSTALL a new SCCM. REFER to: Steering Column Control Module (SCCM) (211-05 Steering Wheel and Column Electrical Components, Removal and Installation). No The system is operating correctly at this time. Concern may have been caused by a loose or corroded connector. ADDRESS the root cause of any connector or pin issues.

#### The Lane Keeping Aid Or Lane Keeping Alert Does Not Provide Feedback When Activated

#### Normal Operation and Fault Conditions

The Lane Keeping System (LKS) only provides feedback when the vehicle speed is above 64 km/h (40 mph) and lane markings are detected on at least one side of the vehicle by the IPMA.

REFER to: Lane Departure Warning - System Operation and Component Description (419-07 Lane Departure Warning,

## Handles, Locks, Latches and Entry Systems - System Operation and Component Description

# **System Operation**

#### System Diagram

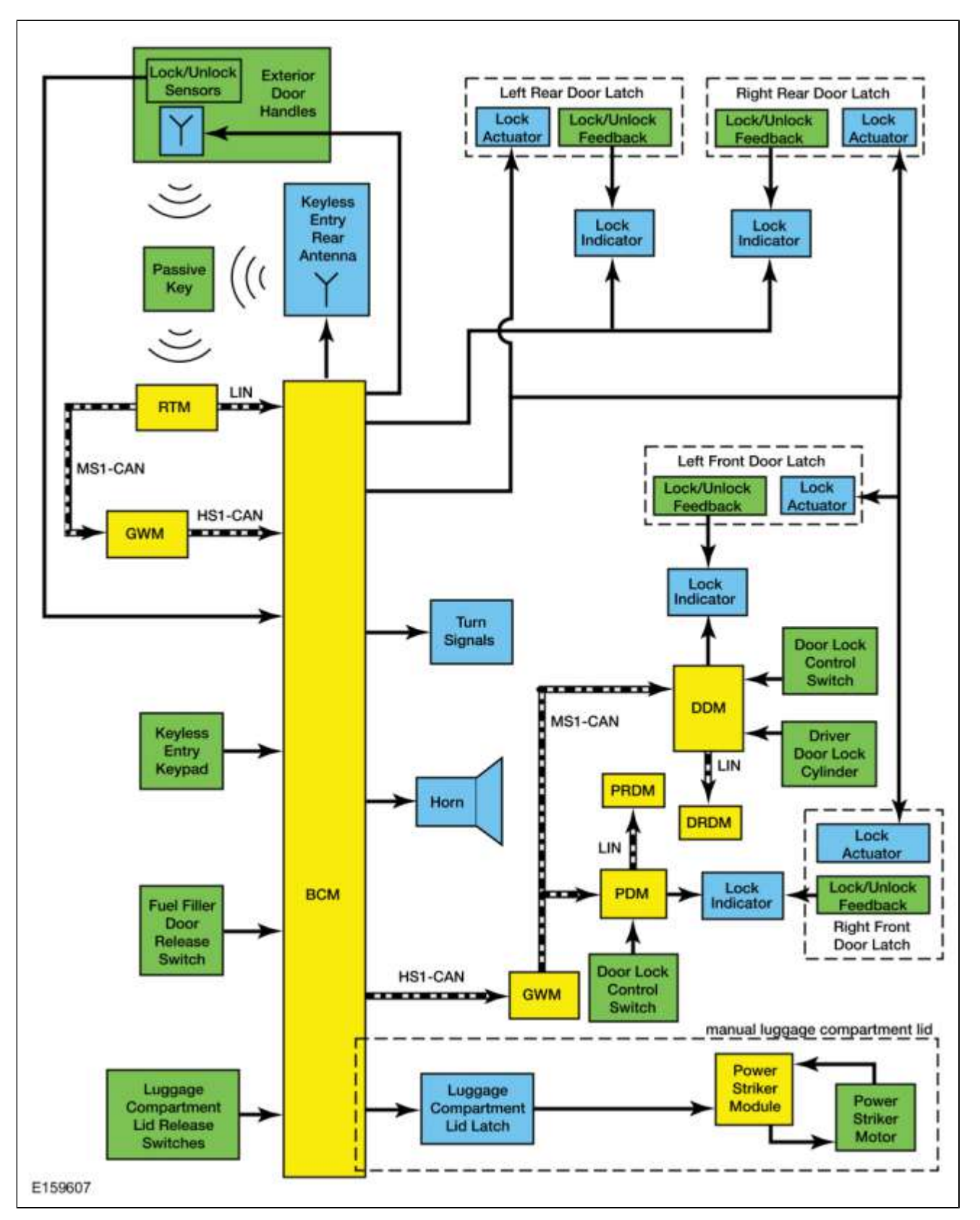

**Network Message Chart** 

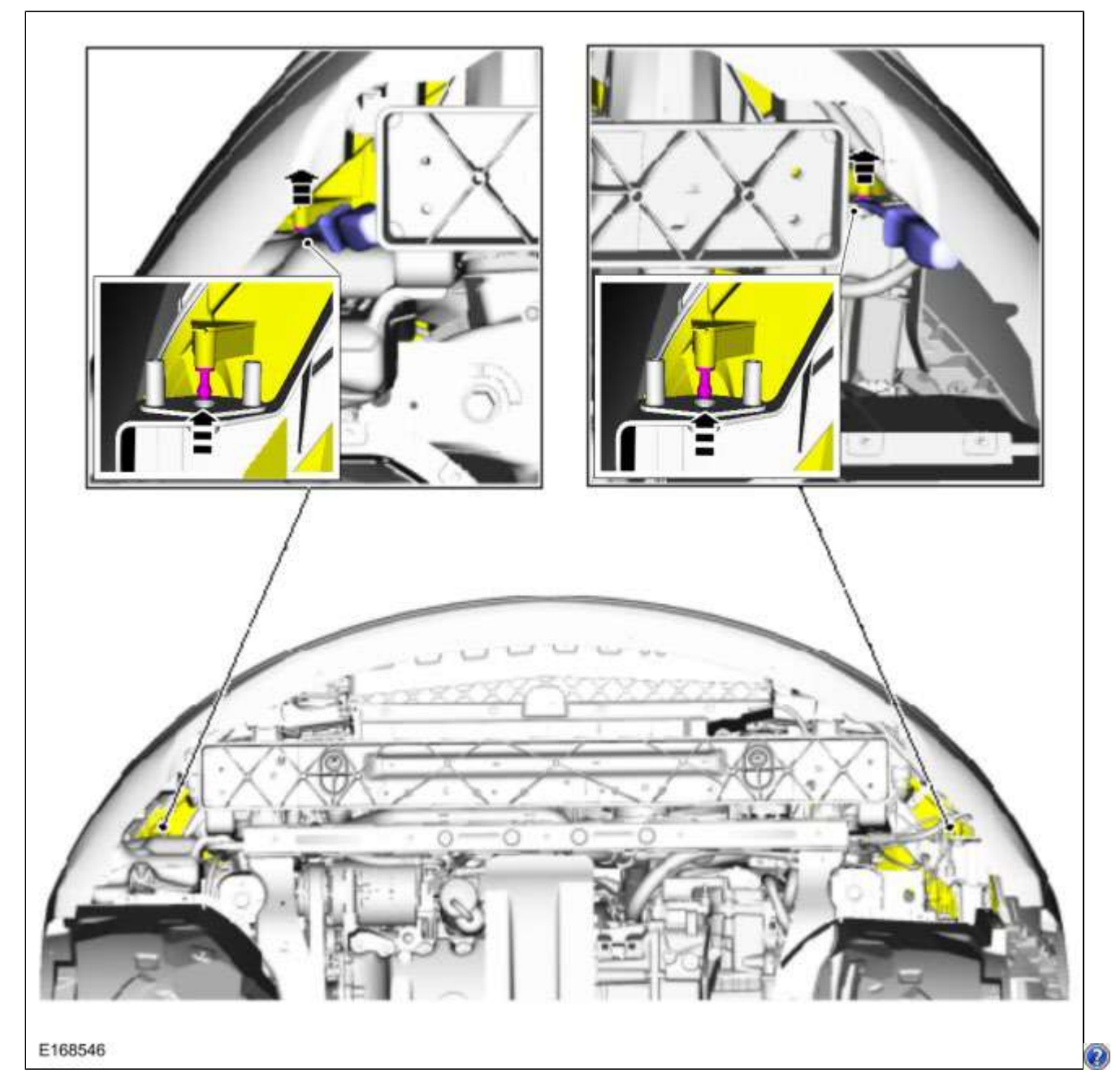

14. Remove the front bumper cover screws.

#### Yes GO to A12

## No REPAIR the circuits.

Refer to Wiring Diagrams Cell 5 for schematic and connector information.

GO to A17

#### A6 CHECK THE PASSENGER SAFETY BELT RETRACTOR PRETENSIONER CIRCUITS FOR AN OPEN

- Ignition OFF.
- Depower the <u>SRS</u>.

REFER to: <u>Supplemental Restraint System (SRS) Depowering and Repowering (</u>501-20B Supplemental Restraint System, General Procedures).

- Disconnect Passenger Safety Belt Retractor Pretensioner C303 .
- Disconnect RCM\_C310A and C310B .
- Measure:

| Positive Lead | Measurement / Action | Negative Lead |
|---------------|----------------------|---------------|
| C310B-9       | Ω                    | C303-1        |
| C310B-10      | Ω                    | C303-2        |

#### Are the resistances less than 0.5 ohm?

| Yes | GO to AZ               |
|-----|------------------------|
| No  | REPAIR the circuit(s). |
|     | GO to A17              |

# A7 CHECK THE PASSENGER SEATBELT RETRACTOR PRETENSIONER DEPLOYMENT CONTROL DTC (DIAGNOSTIC TROUBLE CODE) FOR A FAULT STATUS CHANGE (OPEN INDICATED)

**NOTE:** This pinpoint test step attempts to change the fault reported by the <u>RCM</u> by inducing a different fault condition. If the reported fault changes, this indicates the <u>RCM</u> is functioning correctly and is not the source of the fault.

- Connect <u>RCM</u>C310A and C310B.
- Connect a fused jumper wire:

| Lead 1 | Measurement / Action | Lead 2 |
|--------|----------------------|--------|
| C303-1 |                      | C303-2 |

- Repower the <u>SRS</u>. Do not prove out the <u>SRS</u> at this time.
- REFER to: <u>Supplemental Restraint System (SRS) Depowering and Repowering (</u>501-20B Supplemental Restraint System, General Procedures).
- Ignition ON.
- Using a diagnostic scan tool, perform <u>RCM</u> self-test.
- DIAGNOSTIC TIP: When viewing Diagnostic Trouble Codes (DTCs) with the passenger safety belt retractor pretensioner circuits shorted together, a low resistance fault is normally retrieved.

### Did the on-demand <u>DTC</u> change from B007F:13 to B007F:1A?

Yes REMOVE the fused jumper wire and GO to A11

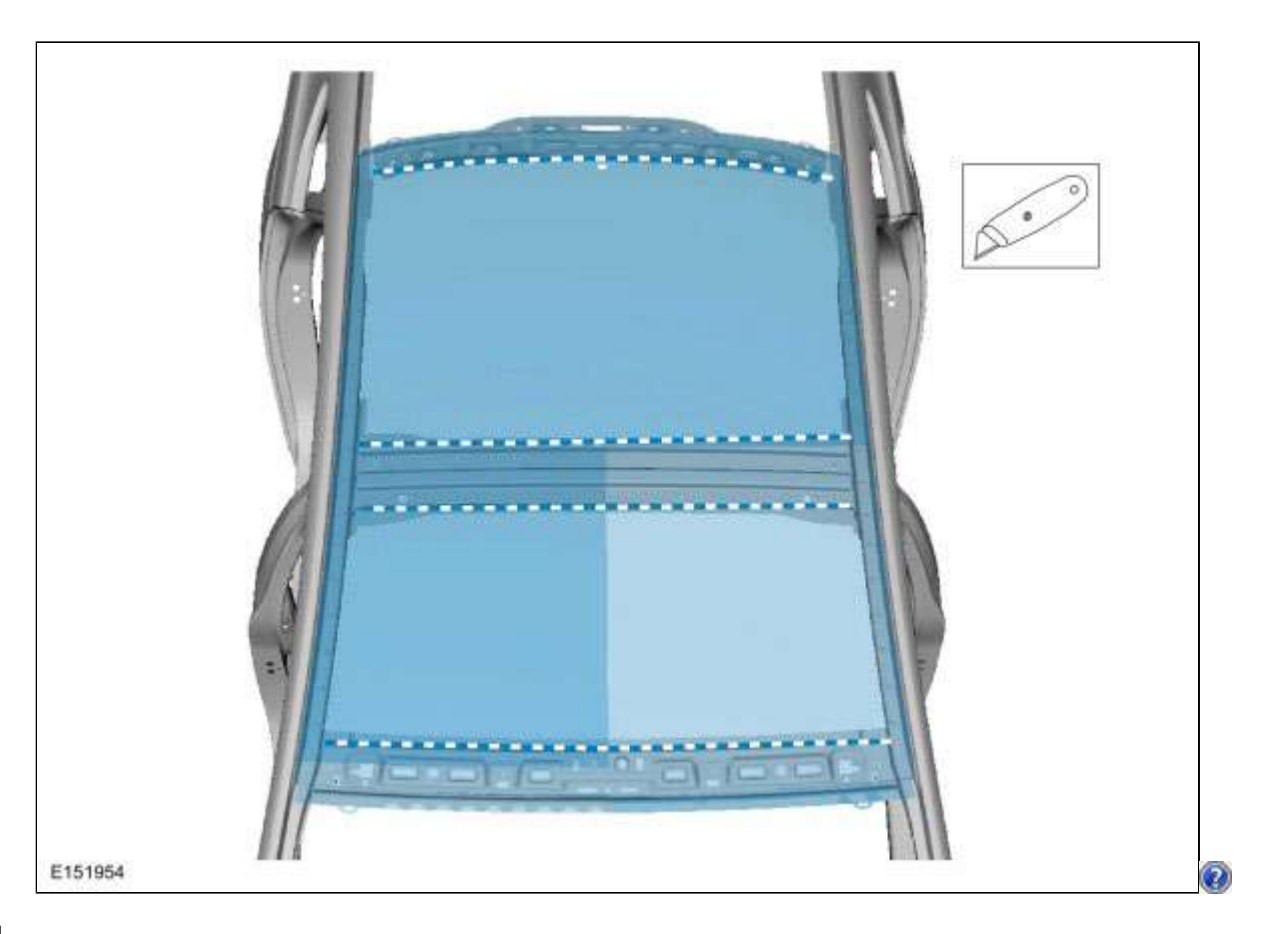

14.

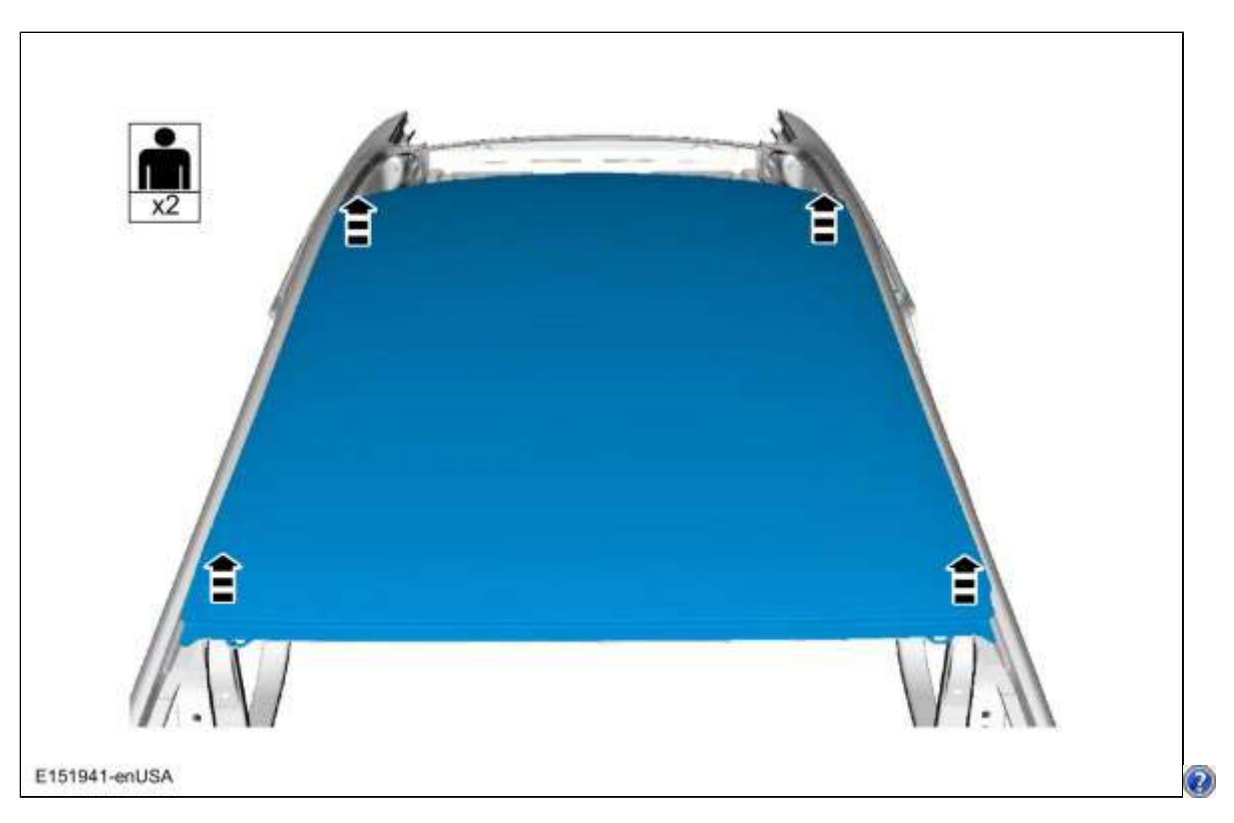

15. General Equipment : Grinder

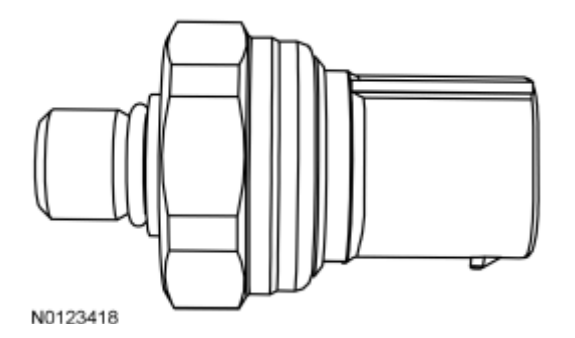

Typical Fuel Pressure Sensor

# Fuel Pump (FP) Assembly

The FP assembly contains the fuel pump and sender assembly. The fuel pump is located inside the FP assembly reservoir and supplies fuel through the FP assembly manifold to the engine and FP assembly jet pump. The jet pump continuously refills the reservoir with fuel, and a check valve located in the manifold outlet maintains system pressure when the fuel pump is not energized. A flapper valve located in the bottom of the reservoir allows fuel to enter the reservoir and prime the fuel pump during the initial fill.

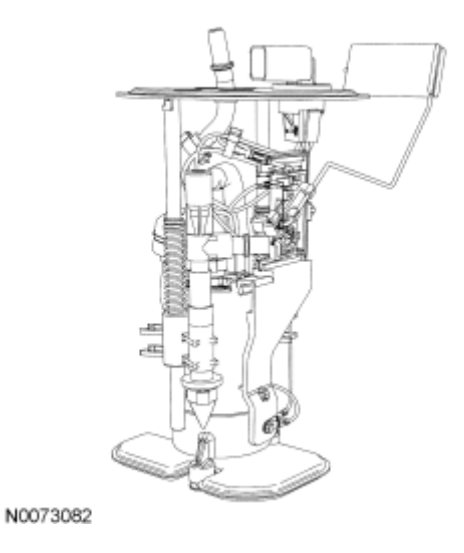

Typical Electronic Returnless FP Assembly

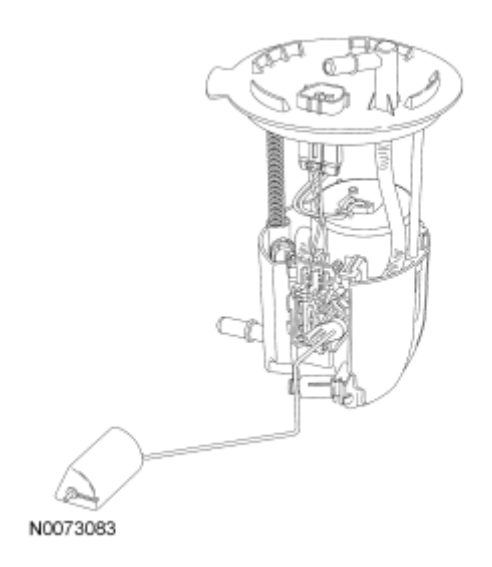

# DK: Accelerator Pedal Position (APP) Sensor + DK: Introduction

# DK1 CHECK FOR DIAGNOSTIC TROUBLE CODES (DTCS)

# Are DTCs P1575, P2104, P2121, P2122, P2123, P2126, P2127, P2128, P2131, P2132, P2133, or P2138 present?

| Yes                                | No                                                                                                    |
|------------------------------------|----------------------------------------------------------------------------------------------------|
| For DTC P1575, GO to <u>DK2</u> .  | For a lack/loss of power, GO to <u>DK3</u> .                                                              |
| For all others, GO to <u>DK4</u> . | For all others, GO to Section 4, <u>Diagnostic</u><br><u>Trouble Code (DTC) Charts and Descriptions</u> . |

# DK2 REPEAT THE KOEO SELF-TEST

Note: Make sure the accelerator pedal is not applied during the KOEO self-test.

- Ignition ON, engine OFF.
- Carry out the PCM self-test.

#### Are any DTCs present other than P1575?

| Yes                                                                                                    | No                 |
|----------------------------------------------------------------------------------------------------|--------------------|
| DISREGARD the current diagnostic trouble<br>code (DTC) at this time. DIAGNOSE the next<br>DTC. GO to Section 4, <u>Diagnostic Trouble</u><br><u>Code (DTC) Charts and Descriptions</u> . | GO to <u>DK3</u> . |

# DK3 CHECK THE ACCELERATOR PEDAL FOR OBSTRUCTION

- Ignition ON, engine OFF.
- Press the accelerator pedal fully to the floor and release.

#### Does the pedal move freely to the floor and back?

| Yes       | No                                        |  |
|-----------|-------------------------------------------|--|
| GQ to DK4 | ISOLATE and REPAIR the obstruction.       |  |
|           | Clear the PCM DTCs. REPEAT the self-test. |  |

# DK4 CHECK THE APP SENSOR SIGNAL RANGES

- For Fiesta,
- Access the PCM and monitor the APP1\_\_APP\_D\_ (PER) and APP2\_\_APP\_E\_ (PER) PIDs.